# Instrukcja rejestracji w programie partnerskim eSIM5.com

Witamy w programie partnerskim eSIM5.com! Razem możemy pomóc podróżującym za granicę czuć się bezpieczniej oraz dostarczyć wygodę mobilnego internetu w technologii eSIM.

## Krok 1

Rejestracja na stronie<u>https://esim5.com/partner/</u>

| $\leftarrow \ \rightarrow \ G$ | ◯ 🛆 ≅ https://esim5.      | com/partner                                                                                                    |                                                                                                    | ☆    | ල ් @ එ ≡ |
|--------------------------------|---------------------------|----------------------------------------------------------------------------------------------------|----------------------------------------------------------------------------------------------------|------|-----------|
| <b>B</b>                       | Internet mobilny i roamin | g danych eSIM Sklep                                                                                                    | Status karty eSIM                                                                                                    | Blog | Pomoc Q 🖰 |
| Panel pa                       | rtnerski                  |                                                                                                    |                                                                                                    |      |           |
|                                | Regist                    | er                                                                                                    |                                                                                                    |      |           |
|                                |                           |                                                                                                    |                                                                                                    |      |           |
|                                |                           | First name *                                                                                                    |                                                                                                    |      |           |
|                                |                           | Last name *                                                                                                    |                                                                                                    |      |           |
|                                |                           | Email address *                                                                                                    |                                                                                                    |      |           |
|                                |                           | Twoje dane osobowe zos<br>wizyty na naszej stronie, z<br>twojego konta i dla innycl<br>nasza polityka prywatnoś<br>Przeczytałem/am i ał<br>R | taną użyte do obsługi twojej<br>tarządzania dostępem do<br>n celów o których mówi<br>ci.<br>ceptuję regulamin *<br>zgister | ]    |           |
| 0                              |                           |                                                                                                    |                                                                                                    |      |           |

## Krok 2

Przejdź do skrzynki pocztowej i w emailu potwierdzającym kliknij link: Kliknij tutaj, aby ustawić nowe hasło

|   | [eSIM5.com] Twoje konto zostało utworzone! D Osebrane x                                                                                                    |                        |     |   | 0 | Ø |
|---|----------------------------------------------------------------------------------------------------|------------------------|-----|---|---|---|
| * | esim5.com <u>grzez</u> mail-out.cluster028.hosting.cvh.net<br>do maia ▼                                                                                                    | 00:12 (15 godzin temu) | ☆ ( | 9 | 4 | 1 |
|   | eSIM5.com - Witamy!                                                                                                    |                        |     |   |   |   |
|   | Gześć jakubsuch,                                                                                                    |                        |     |   |   |   |
|   | Dziękujemy za założenie konta na eSiM5.com. Twoja nazwa użytkownika to<br>jakubsuch. Możesz uzyskać dostęp do swojego konta, aby przejrzeć<br>zamówienia, zmienić hasto i nie tylko tutaj: <u>https://esim5.com/moje-konto/</u><br>Kliknij tutaj, aby ustawić nowe hasto, |                        |     |   |   |   |
|   | Do zobaczenia wkrótce.                                                                                                    |                        |     |   |   |   |
|   |                                                                                                    |                        |     |   |   |   |

## Krok 3

Ustaw nowe hasło dla swojego konta.

| → C | 🔘 👌 🚅 https://esim5.c     | om/moje-konto/lost-password/?show-reset-form=tri | ue&action  |                   | E 🕁  |       | ⊚ ⊻ | ම එ |
|-----|---------------------------|--------------------------------------------------|------------|-------------------|------|-------|-----|-----|
| ۲   |                           | Internet mobilny i roaming danych eSi            | M Sklep    | Status karty eSIM | Blog | Pomoc | Q   | ۵   |
|     | Zapomniane ha             | sło                                              |            |                   |      |       |     |     |
|     | Wpisz nowe hasło poniżej. |                                                  |            |                   |      |       |     |     |
|     | Nowe hasło *              |                                                  | Powtórz no | owe hasło *       |      |       |     |     |
|     |                           | ф.                                               |            |                   |      | Ŧ     |     |     |
|     | Zapisz                    |                                                  |            |                   |      |       |     |     |
|     | Panel partnera            |                                                  |            |                   |      |       |     |     |

### Krok 4

Przejdź do strony logowania: https://esim5.com/moje-konto/

| $\rightarrow$ C | O A 주 https://esim5.com/                             | moje-konto/                         |                   | □ ☆  |       | ⊗ ± ( | <u>۵</u> |
|-----------------|------------------------------------------------------|-------------------------------------|-------------------|------|-------|-------|----------|
| ۲               | Internet                                             | mobilny i roaming danych eSIM Sklep | Status karty eSIM | Blog | Pomoc | Q     | Ċ        |
|                 | Moje konto                                           |                                     |                   |      |       |       |          |
|                 | Logowanie                                            |                                     |                   |      |       |       |          |
|                 | Nazwa użytkownika lub adres e-m                      | ail *                               |                   |      |       |       |          |
|                 | Hasło *                                              |                                     |                   |      |       |       |          |
|                 | Zaloguj się 🛛 Zapamiętaj mni<br>Nie pamiętasz hasła? | 8                                   |                   |      |       | Ŧ     |          |
|                 |                                                      |                                     |                   |      |       |       |          |
|                 | Panel partnera                                       |                                     |                   |      |       |       |          |

## Krok 5

#### Przejdź pod link Panel partnera

| $\leftarrow \rightarrow \ \mathbf{G}$ | ◯ 🛆 🚅 http        | os:// <b>esim5.com</b> /moje-konto/          |                                                                                    | 🗉 🖒  |       | © ¥ | ම එ ≡ |  |  |  |
|---------------------------------------|-------------------|----------------------------------------------|------------------------------------------------------------------------------------|------|-------|-----|-------|--|--|--|
| ۲                                     |                   | Internet mobilny i roaming danych eSIM Sklep | Status karty eSIM                                                                  | Blog | Pomoc | Q   | đ     |  |  |  |
|                                       | Moje konto        |                                              |                                                                                    |      |       |     |       |  |  |  |
|                                       | Kokpit            | Witaj jakubsuch (nie jesteś jakubsu          | Witaj <b>jakubsuch</b> (nie jesteś <b>jakubsuch? Wyloguj się</b> )                 |      |       |     |       |  |  |  |
|                                       | Zamówienia        | W ustawieniach swojego konta mo              | N ustawieniach swojego konta możesz przejrzeć swoje ostatnie zamówienia, zarządzać |      |       |     |       |  |  |  |
|                                       | Pliki do pobrania | adresami płatności i dostawy oraz :          | adresami platności i dostawy oraz zmieniać hasło i szczegóły                       |      |       |     |       |  |  |  |
|                                       | Adresy            |                                              |                                                                                    |      |       |     |       |  |  |  |
|                                       | Szczegóły konta   |                                              |                                                                                    |      |       |     |       |  |  |  |
|                                       | Wyloguj się       | się                                          |                                                                                    |      |       |     |       |  |  |  |
|                                       | Panel partnera    |                                              |                                                                                    |      |       |     |       |  |  |  |

## Krok 6

W Panelu partnera skopiuj link polecający (zakładka Link generator).

| $\leftarrow \ \Rightarrow \ G$ | ⑦ A ≠ https://esim5.com/partner/generate-link/                                                         |                                                                | 目 ☆         | ⊠ ± ⊕ £ ≡ |
|--------------------------------|----------------------------------------------------------------------------------------------------|----------------------------------------------------------------|-------------|-----------|
| ۲                              | Internet mobilny i roaming danycl                                                                      | h eSIM Sklep Status karty eSIM                                 | Blog Pomoc  | ۹ 🐣       |
|                                | Link generator<br>Dashboard Commissions Visits Payments Link                                           | generator Settings                                             |             |           |
|                                | Link generator                                                                                         |                                                                |             |           |
|                                | Your affiliate ID is: 3 Generate a custom URL:<br>Your referral URL is: Page URL                       |                                                                |             |           |
|                                | https://esim5.com?ref=3                                                                                |                                                                |             |           |
|                                | Copy this URL and use it to redirect users to our Home Page with<br>your affiliate ID.                 | URL and use it to redirect users to our Home Page with ate ID. |             |           |
|                                | If you want to redirect users to a specific page (for example: a product page) use the link generator. | https://esim5.com?ref=3                                        | i는 Copy URI | -         |
|                                | Share your referral URL on:                                                                            |                                                                |             |           |
|                                |                                                                                                    |                                                                |             |           |

## Krok 7

Umieść link polecający na swojej stronie i zacznij zarabiać polecając ofertę eSIM5.com.